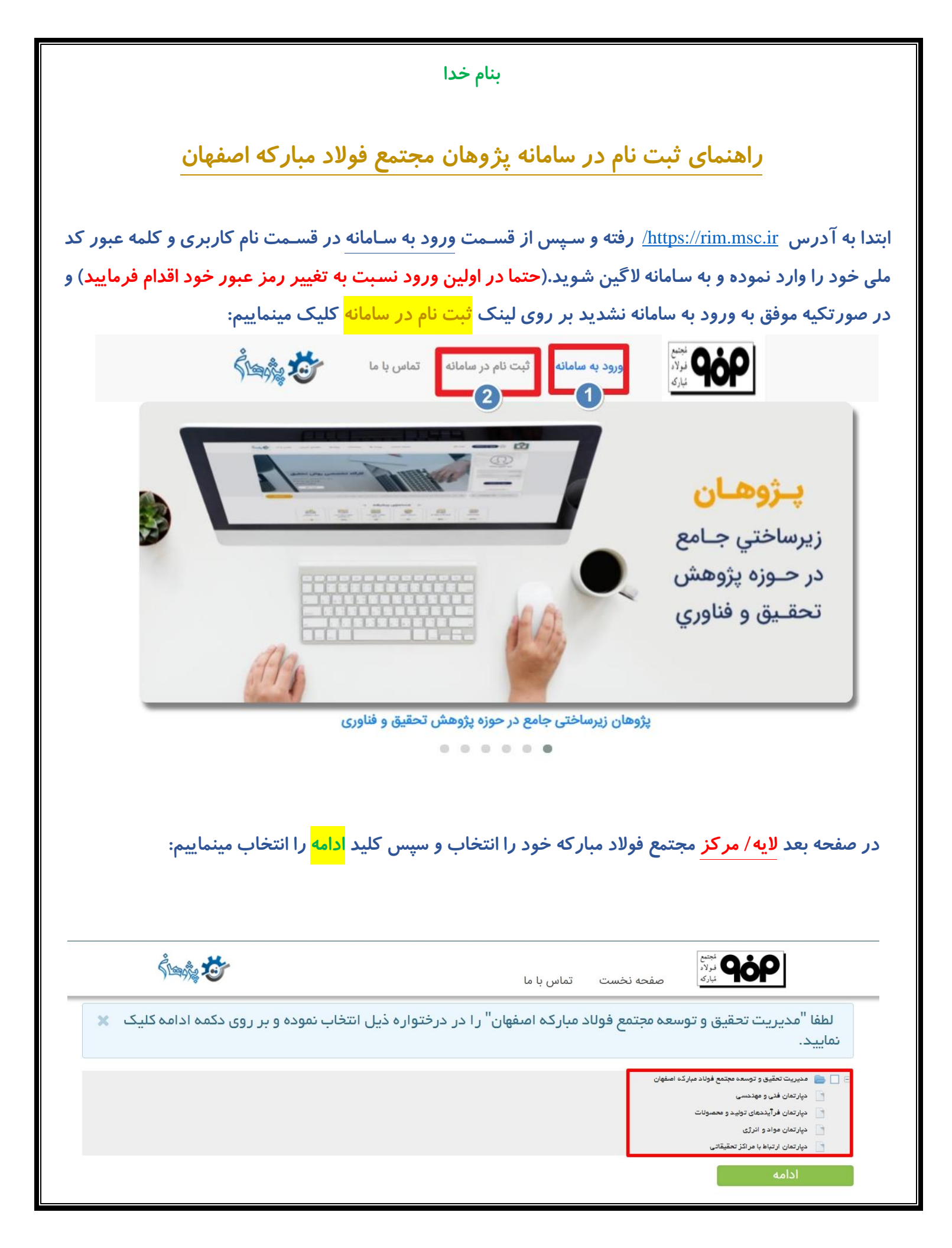

در صفحه بعدی اطلاعات شخصی خود را تکمیل و سپس کلید <mark>ذخیره کن</mark> را انتخاب مینماییم. در پایین فرم نیز یک <mark>نام</mark> <mark>کاربری</mark> و یک <mark>کلمه عبور</mark> جهت لاگین به سامانه انتخاب مینماییم. **توجه:** تکمیل فیلدهای ستاره دار اجباری هستند.

| Ŝ anĝa 🥸 | نولاد<br>نولاد<br>بارک صفحه نخست تماس با ما                                                                                                    |
|----------|----------------------------------------------------------------------------------------------------|
|          | نام فارسی*<br>نام خانوادگی فارسی*                                                                                                    |
| ×        | لطفا حرف اول نام انگلیسي، بزرگ (Capital letter) ثبت شود.                                                                                                    |
|          | *FirstName                                                                                                    |
| ×        | لطفا حرف اول نام خانوادگي انگليسي، بزرگ (Capital letter) ثبت شود.                                                                                                    |
|          | *LastName                                                                                                    |
| ×        | لطفا الگوي كد ملي در زمان ثبت رعايت و صرفا ارقام كد ملي ثبت گردد.                                                                                                    |
|          | کد ملی*                                                                                                    |
| ×        | لطفا الگوي پست الکترونیک در زمان ثبت رعایت گردد.                                                                                                    |
| ×        | پست الکترونیک*<br>تلفن همراه*<br>جنسیت*<br>مقطع تحصیلی*<br>محل اخذ آخرین مدرک تحصیلی*<br>نوع پژوهشگر*<br>پایه علمی*<br>نوع استخدام*<br>لطفا شماره تلفن با درج کد وارد گردد مثلا 21989102 201 |
|          | تلفن تماس*<br>نشانی محل کار*<br>بانک*<br>شماره حساب*<br>اسم کاربری*<br>مز عبور*<br>تکرار رمز عبور                                                                                            |

اگر تمام مراحل بالا را صحیح انجام داده باشید پیغامی زیر نمایش داده میشود که پس از تایید حساب کاربری شما توسط مدیر سامانه میتوانید با همان نام کاربری و اسم رمز خود وارد سامانه پژوهان شوید.

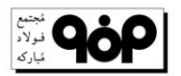

صفحه نخست تماس با ما

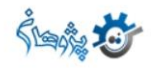

ثبت نام شما بعنوان كاربر جديد با موفقيت انجام گرفت؛ در حال حاضر حساب كاربري شما غيرفعال مي باشد؛ پس از تائيد شما توسط مدير سيستم پژوهان؛ حساب كاربري تان فعال شده و با نام كاربري و اسم رمز تعريف شده توسط خودتان مي توانيد وارد سامانه شويد.